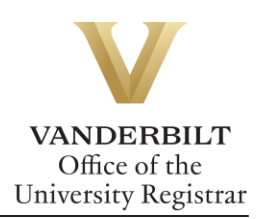

# YES User Guide: YES Mobile

YES has a mobile application where one can do such functions as enroll, waitlist, or drop a course. This guide assist with these process of the YES mobile app.

## Contents

| Enrolling in a class | 2 |
|----------------------|---|
| Swapping a class     | 3 |
| Dropping a class     | 4 |

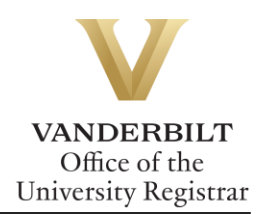

#### Enrolling in a class

1. Log in and click on the magnifying glass to search for classes. Enter your criteria in the box

and click **Search.** Click the to add the class to your cart.

| Search                    |                 |              | ۳          |
|---------------------------|-----------------|--------------|------------|
| 2016 Fall                 | •               | All Sessions | •          |
| HIST 1730                 |                 |              | Search     |
| HIST-1730-01              |                 |              | 5/15       |
| The U.S. and the Cold War |                 |              | >          |
| MW 11:10a - 12:00p        | Wilson Hall 115 | Schwartz     |            |
|                           |                 |              | 🕒 主        |
| HIST-1730-02              |                 |              | 1/4        |
| (Discussion)              |                 |              | >          |
| F 11:10a - 12:00p         | Wilson Hall 115 | Schwartz     |            |
|                           |                 |              | <b>•</b> + |
| HIST-1730-03              |                 |              | 2/4        |
| (Discussion)              |                 |              | >          |
| F 11:10a - 12:00p         | Cole Hall 226   | Schwartz     |            |
|                           |                 |              | <b>•</b>   |
|                           |                 |              |            |

2. If necessary, select an accompanying lab or discussion section and click **Save**.

3. Click to go to your class cart.

| Search    |                | La contra contra |
|-----------|----------------|----------------------------------------------------------------------------------------------------|
| 2016 Fall | ▼ All Sessions | •                                                                                                    |
| HIST 1730 |                | Search                                                                                                    |

4. Use the pull-down to select either Enroll or Waitlist if Full.

| Cart                                             |                          |                 |   |                |          | Q 🗎       |   |
|--------------------------------------------------|--------------------------|-----------------|---|----------------|----------|-----------|---|
| 2016 Fa                                          | II                       |                 | • | Appointments - |          |           |   |
| HIST-17.<br>The U.S. a                           | 30-01<br>nd the Cold War |                 |   |                |          | 3 Hrs 5/1 | 5 |
| MW                                               | 11:10a - 12:00p          | Wilson Hall 115 |   |                | Schwartz |           |   |
| Do not E<br>Do not En<br>Enroll<br>Waitlist if f | Enroll<br>roll<br>ull    |                 | • |                |          | <b>#</b>  |   |

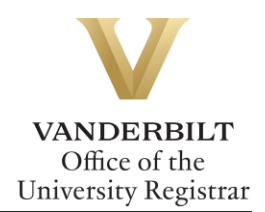

5. A message will appear to indicate successful enrollment, enrollment to the waitlist, or error:

| Enrollment Result                                                                                                  |               |  |  |  |
|----------------------------------------------------------------------------------------------------|---------------|--|--|--|
| 🛒 View Cart                                                                                                    | View Schedule |  |  |  |
| Enrolled Hours - 10                                                                                                |               |  |  |  |
| HIST-1730-01 - Class 22846 is Closed. Placed on Wait List because class is closed or remaining seats are reserved. |               |  |  |  |

#### Swapping a class

1. Navigate to the cart and click the  $\vec{=}$  to select the class you want to swap.

| Cart                          |                        | Q 🗎                |
|-------------------------------|------------------------|--------------------|
| 2016 Fall                     | ▼ Appointments ▼       |                    |
| CLAS-2150-01                  |                        | 3 Hrs <b>21/25</b> |
| History of the Roman Republic |                        | >                  |
| MWF 02:10p - 03:00p           | Cohen Hall 323 Gaffney |                    |
| Do not Enroll                 | •                      |                    |

#### 2. Select the swap button under your currently enrolled class.

| Sche               | dule                                          |                                  |        | Q 🛒   |
|--------------------|-----------------------------------------------|----------------------------------|--------|-------|
| 2016 Fa            | all                                           | •                                |        | ×     |
| Enrolled I         | Hours - 13                                    |                                  |        |       |
| Underg<br>08/24/20 | graduate - Regular Academ<br>016 - 12/08/2016 | ic Session                       |        |       |
| EES-10             | 030-01                                        |                                  |        | 3 Hrs |
| Oceano             | ography                                       |                                  |        | >     |
| MWF                | 10:10a - 11:00a                               | Calhoun Hall 109                 | Kelley |       |
| EES-10             | 030-05                                        |                                  |        |       |
| ( Discus           | ssion )                                       |                                  |        | >     |
| w                  | 01:10p - 02:00p                               | Stevenson 2 (Molec. Biology) 200 | Kelley | â     |

2. You will receive a message if your class was successfully swapped.

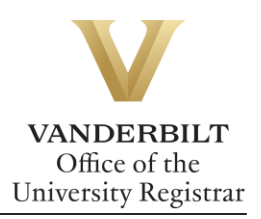

| Enrollment Result                     |               |  |  |  |
|---------------------------------------|---------------|--|--|--|
| 🛒 View Cart                           | Wiew Schedule |  |  |  |
| Enrolled Hours - 13                   |               |  |  |  |
| Successfully enrolled in CLAS-2150-01 |               |  |  |  |

### Dropping a class

1. Navigate to your schedule and click the to select the class you want to drop.

| Sche              | edule                                         |                                  |        | Q 🛒      |
|-------------------|-----------------------------------------------|----------------------------------|--------|----------|
| 2016 Fa           | all                                           | <b>•</b>                         |        | ×        |
| Enrolled          | Hours - 10                                    |                                  |        |          |
| Underg<br>08/24/2 | graduate - Regular Academ<br>016 - 12/08/2016 | ic Session                       |        |          |
| EES-10            | 030-01                                        |                                  |        | 3 Hrs    |
| Oceano            | ography                                       |                                  |        | >        |
| MWF               | 10:10a - 11:00a                               | Calhoun Hall 109                 | Kelley |          |
| EES-10            | 030-05                                        |                                  |        |          |
| ( Discu           | ssion )                                       |                                  |        | >        |
| w                 | 01:10p - 02:00p                               | Stevenson 2 (Molec. Biology) 200 | Kelley | <b>#</b> |

2. A window will pop up asking if you're sure. Click **OK**.

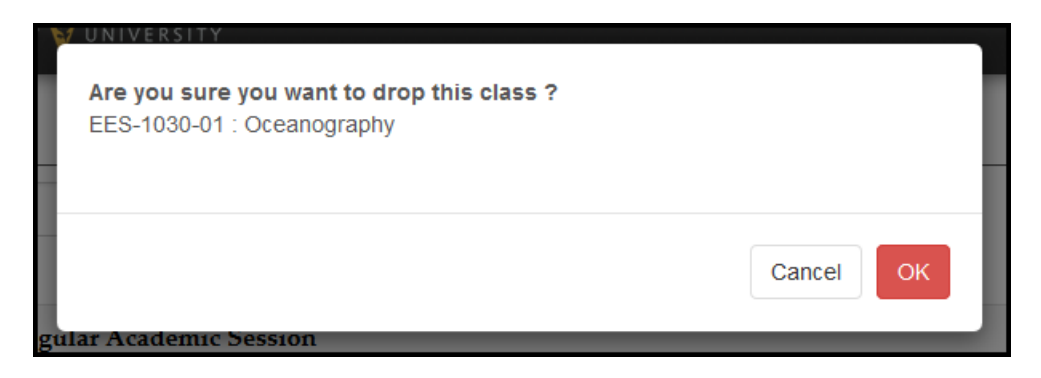

3. The class is now removed from your schedule.

Please contact the YES Help Line at <u>yes@vanderbilt.edu</u> or 615-343-4306 if you have questions or need additional assistance.